RattleByte Multi Region Upgrade Board

Yamaha BD-S473 BD-S673

Solderless Fitting Instructions (for rev.9A boards)

## Preparation

In order to fit this upgrade board, you will require the following:

- ✓ Philips screwdriver
- ✓ Needle or similar sharp-pointed tool
- ✓ Double-sided tape (included)
- ✓ Cable harness (included). Wire colours may vary!
- ✓ USB stick
- ✓ Firmware files (provided)

Warning: Fitting this modification to your Blu-Ray disc player will invalidate the manufacturer's warranty!

## Installing the Upgrade Board

- Disconnect the unit from the mains and remove the top cover
- Disconnect connector **3** and extract the third wire from the right from the housing by lifting the plastic retainer tongue with a needle as shown in the picture
- Attach the cable harness to the upgrade board. Connect the cable with three wires to connector **1** and the cable with two wires to connector **2**
- Remove the plastic cap from housing **4** and put it aside
- Insert the wire you pulled from housing 3 into the empty slot in housing 4 and insert the unconnected wire from housing 4 into housing 3 in place of the original wire. (If housing 4 has more wires than shown then the other wires should not be used)
- Reconnect connector **3** and refit the cap over housing **4**.
- Attach the upgrade board to the chassis of the unit using the double-sided tape. Make sure there is no electrical contact between the chassis and the upgrade board. It is recommended to secure housing **4** to the other cables with a cable tie (not included)
- Update the firmware and replace the top cover

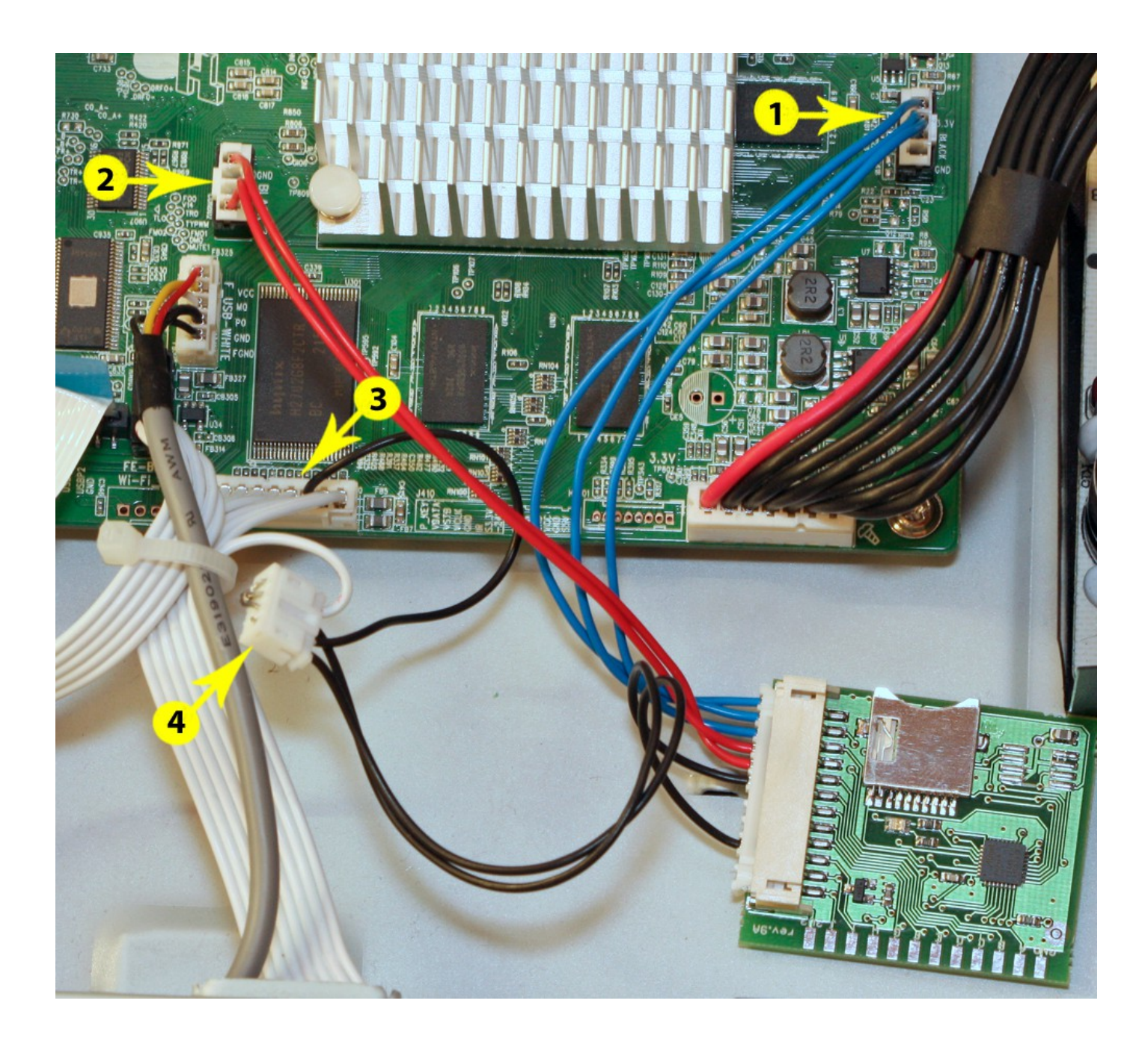

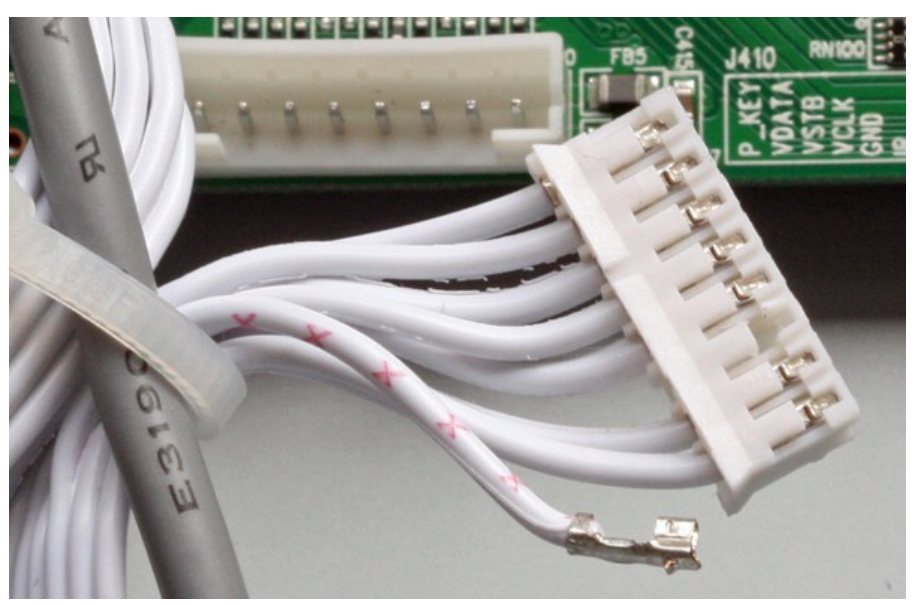

## **Updating the Firmware**

In order to complete the multiregion modification, the firmware of your unit must first be updated. To update the firmware, proceed as follows:

- 1. Unpack the provided archive file to an empty FAT32 formatted USB stick. Do not change file names or location!
- 2. Turn on the unit and insert the USB stick into the front USB slot.
- 3. Initiate the firmware update from the player's menu: Setup->General Setting->System ->Upgrade->USB Storage.

## Installing Future Firmware Updates

Once available, firmware updates can be installed as usual using the player's built-in firmware upgrade facility. Make sure the player is connected to the Internet, then navigate to Setup ->General Setting->System->Upgrade->Network and start the update process.